# ПОШАГОВАЯ ИНСТРУКЦИЯ ПО ИЗМЕНЕНИЮ ПАРАМЕТРОВ СВЕТОФОРОВ ИС V5 ПРОГРАММОЙ Project IS V5.1

1. Откройте нижнею секцию светофора ИС V5:

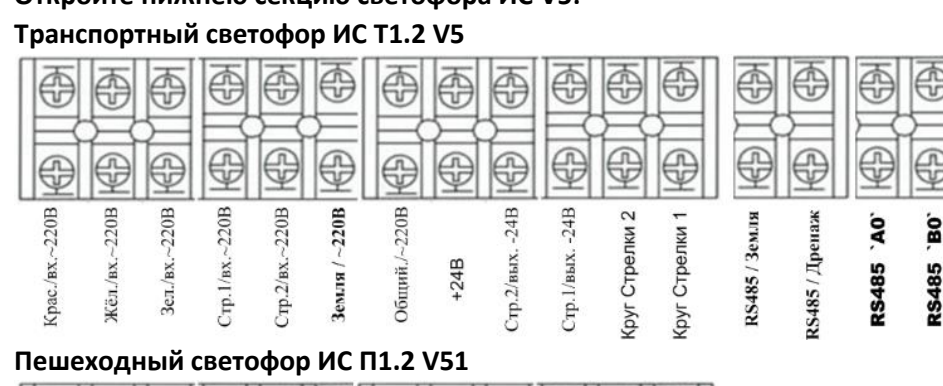

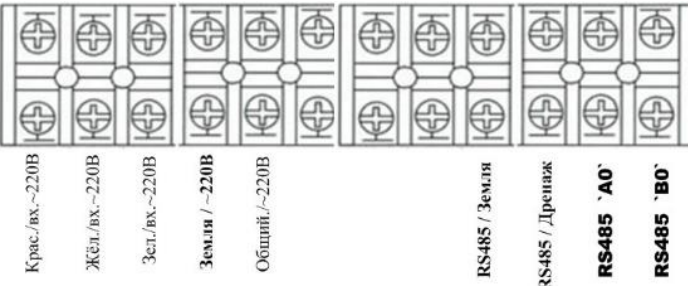

1. Подсоедините устройство USB-SERIAL CH340 на клеммную колодку: Провод сигнала "A" к RS485 'A0' (RS485/ A), Провод сигнала "B" к RS485 'B0' (RS485/ B)

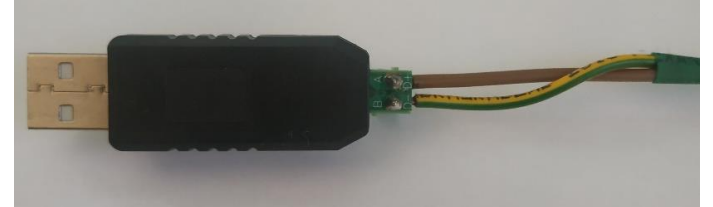

- Если Светофоры настраиваются в помещении, а не на объекте, то необходимо подключить ~220V на Общий ~220V и на один из входов сигналов на ~220V (допустим Крас/вх. ~220V)
- 3. Подключите устройство USB-SERIAL CH340 в USB порт вашего компьютера.
- Откройте Диспетчер устройств вашего компьютера и убедитесь, что драйвер устройства USB-SERIAL CH340 установлен на компьютере.
  - Мыши и иные указывающие устройства
  - Э 🚍 Очереди печати
  - ~ 🐺 Порты (СОМ и LPT)
    - USB-SERIAL CH340 (COM3)
  - Программные устройства
  - > 🔲 Процессоры
  - 🚽 Сетевые адаптеры
  - Представание устройства
  - Устройства HID (Human Interface Devices)
  - Устройства USB
  - Устройства безопасности

## Если драйвер еще не установлен:

- > 🚄 Дисковые устройства
- Другие устройства
- USB Serial
- 🛛 🛯 Звуковіе, игровые и видеоустройства
- > 🧱 Клавиатуры
- > 💻 Компьютер
- > 📷 Контроллеры IDE АТА/АТАРІ
- 🖇 🏺 Контроллеры USB
- > S Контроллеры запоминающих устройств

Нажмите правой кнопкой мыши на USB Serial, далее ' Обновить драйвер ', затем 'Автоматический поиск драйверов'. При этом компьютер должен быть подключен к интернету.

5. Нажмите правой кнопкой мыши на USB-SERIAL CH340. В контекстном меню выберите 'Свойства ' На вкладке Port Settings установите настройки как показано ниже и нажмите OK:

Свойства: USB-SERIAL CH340 (COM3) ×

|       |               | (                      |                                                        |         |          |             |  |
|-------|---------------|------------------------|--------------------------------------------------------|---------|----------|-------------|--|
| Общие | Port Settings | Драйвер                | Сведения                                               | Событ   | ия       |             |  |
|       |               | Bits per s<br>Da<br>St | econd: 960<br>ata bits: 8<br>Parity: Odd<br>op bits: 1 | l0<br>d |          | •<br>•<br>• |  |
|       |               |                        | Advance                                                | id      | Resto    | re Defaults |  |
|       |               |                        |                                                        |         |          |             |  |
|       |               |                        |                                                        | OF      | <b>(</b> | Отмена      |  |

- 6. Запомните номер виртуального СОМ порта, чтобы выбрать его в Программе Project IS V5.1.
- 7. Откройте программу Project IS V5.1

| 🚦 Настройки светс | офора ИС V 5 | —                    |    | $\times$ |
|-------------------|--------------|----------------------|----|----------|
| \\.\COM1 -        | RS485        | Авто Яркость         | 50 | \$       |
| Открыть порт      | Направление  | Авто Громкость       | 50 | \$       |
| 1                 | Мелодия      | Минимальная яркость  | 20 | \$       |
| Записать          | 1 韋          | Максимальная яркость | 90 | \$       |
| Прочитать         |              | Ускоренние анимации  | 5  | ¢        |

8. Выберите номер СОМ порта. В моем случае (СОМ3). Нажмите 'Открыть порт' и далее 'Прочитать'

| 🚪 Настройки свето | фора ИС V 5         |                                             |           | $\times$ |
|-------------------|---------------------|---------------------------------------------|-----------|----------|
| \\.\COM3 ▼        | RS485<br>Эвыкл Свкл | Авто Яркость                                | 70        | \$       |
| Открыть порт      | Направление         | Авто Громкость<br>С выкл 🕫 вкл              | 90        | \$       |
| Записать          | Мелодия             | Минимальная яркость<br>Максимальная яркость | 30<br>100 | <b>÷</b> |
| Прочитать         |                     | Ускоренние анимации                         | 9         | \$       |
|                   |                     |                                             |           |          |

#### Установка Параметров:

### 1. RS485

Транспортные и Пешеходные светофоры ИС V5 оснащены 3-ех разрядными ТООВ. ТООВ может работать в 2 –ух режимах:

- 1.1 Режим обучения, с переобучением в каждом цикле (RS485 ВЫКЛ), установка по умолчанию.
- Режим реального времени по линии RS485 (с протоколом АПИ 2000) от дорожного контроллера УК4.1М (производства фирмы ООО "ЭЛСИСТАР"). RS485 – ВКЛ. (РЕЖИМ 2) В этом режиме в случае обрыва линии, хотя бы на секунду, индикации ТООВ не будет. При восстановлении передачи отчет продолжится.
- 2. Направление

Направление СОД (Схемы организации движения на перекрестке). Имеет значение при работе в режиме 2, с управлением ТООВ по линии RS485. Светофоры можно привязать к любому из 16

возможных направлений на перекрестке. Для каждого направления от контроллера УК4.1М передается свое время ТООВ.

3. Авто Яркость

Автоматическое изменение яркости сигналов от окружающей освещенности. Если значение - 'ВКЛ', то можно установить диапазон изменения яркости сигналов: ' Минимальная яркость ' и ' Максимальная яркость '. Значения задаются от 10% до 100% возможной яркости сигналов светофора. Шаг изменения 10%. При это значение минимальной яркости может быть установлено только меньше значения максимальной яркости. Для Транспортных светофоров ИС Т1.2 V5, по умолчанию, этот диапазон установлен от 30 до 100. Для Пешеходных светофоров ИС П1.2 V5, по умолчанию, этот диапазон установлен от 10 до 80. Это означает, что в течении суток, яркость сигналов будет изменятся в пределах этого диапазона.

Если 'Авто яркость' – ВЫКЛ, то можно задать постоянное значение яркости сигналов в поле справа. По умолчанию 'Авто яркость' – ВКЛ (т.е. включено).

4. Мелодия

Выбор одной из четырех мелодий. По умолчанию мелодия №3. Этот параметр имеет значение только для Пешеходных светофоров ИС П1.2 V5.

5. Ускорение анимации

Этот параметр задается в секундах от 9 до 1. Время, в конце фазы зеленого человека, когда наступает удвоенная частота анимации и мелодии. Этот параметр имеет значение только для Пешеходных светофоров ИС П1.2 V5.

6. Авто громкость

В версии ИС П1.2 V5, если установлен в положение ВКЛ, то будет изменение громкости УЗСП в зависимости от освещенности, то есть активно когда ВКЛ и 'Авто яркость' – тоже ВКЛ. Принимает следующие значения громкости в зависимости от освещенности:

- 1) 10%-30% освещенности Громкость 10
- 2) 40%-50% освещенности Громкость 20
- 3) 60%-80% освещенности Громкость 30
- 4) 90%-100% освещенности Громкость 40

Если 'Авто громкость' – ВЫКЛ, то можно задать постоянное значение громкости УЗСП в поле справа. По умолчанию 'Авто громкость' –ВЫКЛ (т.е. выключено). И установлено в значение 10% Громкости.

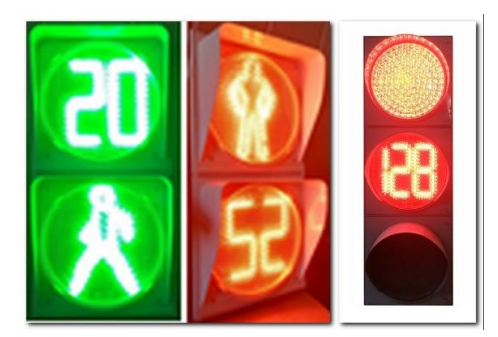

После выставления всех значений в программе Project IS V5.1 нажмите кнопку Записать, чтобы сохранить их в светофоре.

## PEMAPKA:

После того как нажмете "Записать" настройки, проверьте прописались ли они в светофоре, соединение может самопроизвольно отключиться, никакой визуальной информации при этом не появляется. Допустим вам нужно прописать светофор на направление "5", нажимаете записать, затем измените направление, к примеру, на "4" и теперь нажмите "Прочитать", если в окне программы в поле Направление отобразится "5" значит соединение есть и запись прошла успешно. Если соединение пропало: Закройте окно программы и извлеките USB-SERIAL CH340 из USB порта вашего ПК, а затем снова подключите его в USB порт и откройте программу.